## How to register with Windows PC OTP App

## Registration with Lenovo Employee ID

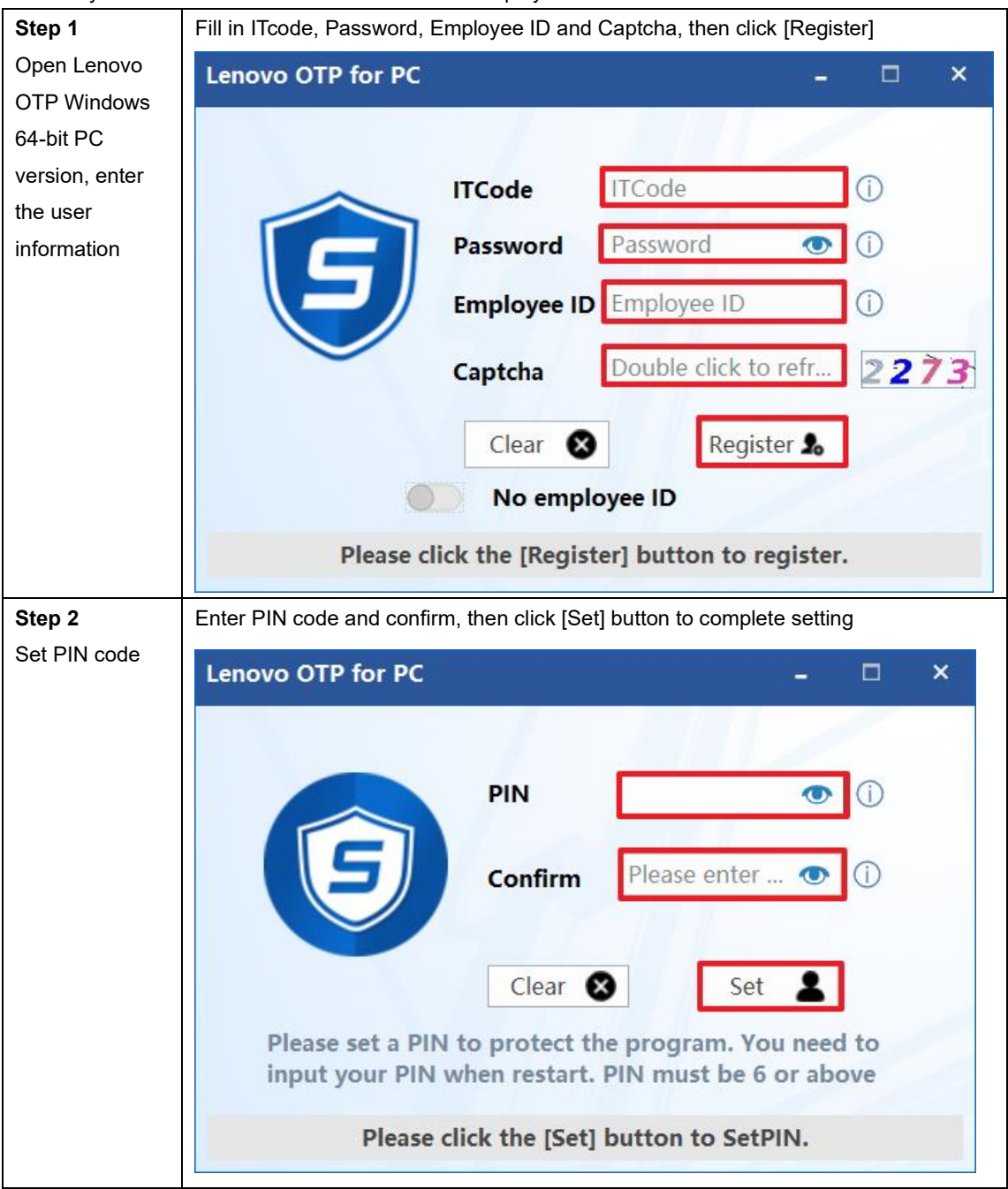

users may need to contact HR to obtain their own Employee ID

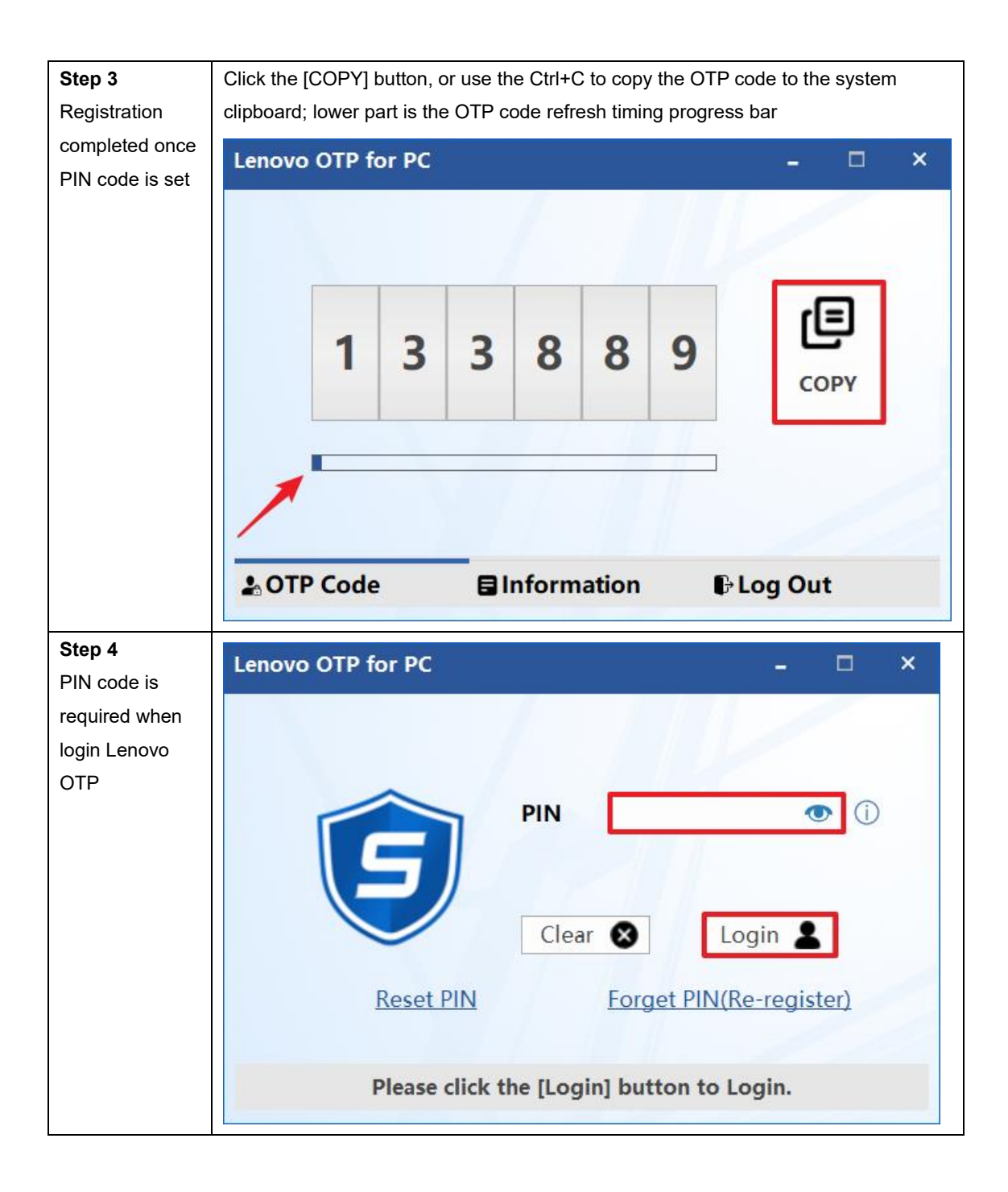

## Registration without Lenovo Employee ID

Notice:

Users who do not have an Employee ID need to switch on the [No Employee ID] option, and then continue the registration.

After users who do not have an employee ID complete the registration, their line managers will receive an activation email from OTPAdmin@lenovo.com; help from managers is required according to the email guidance during the users complete the activation part.

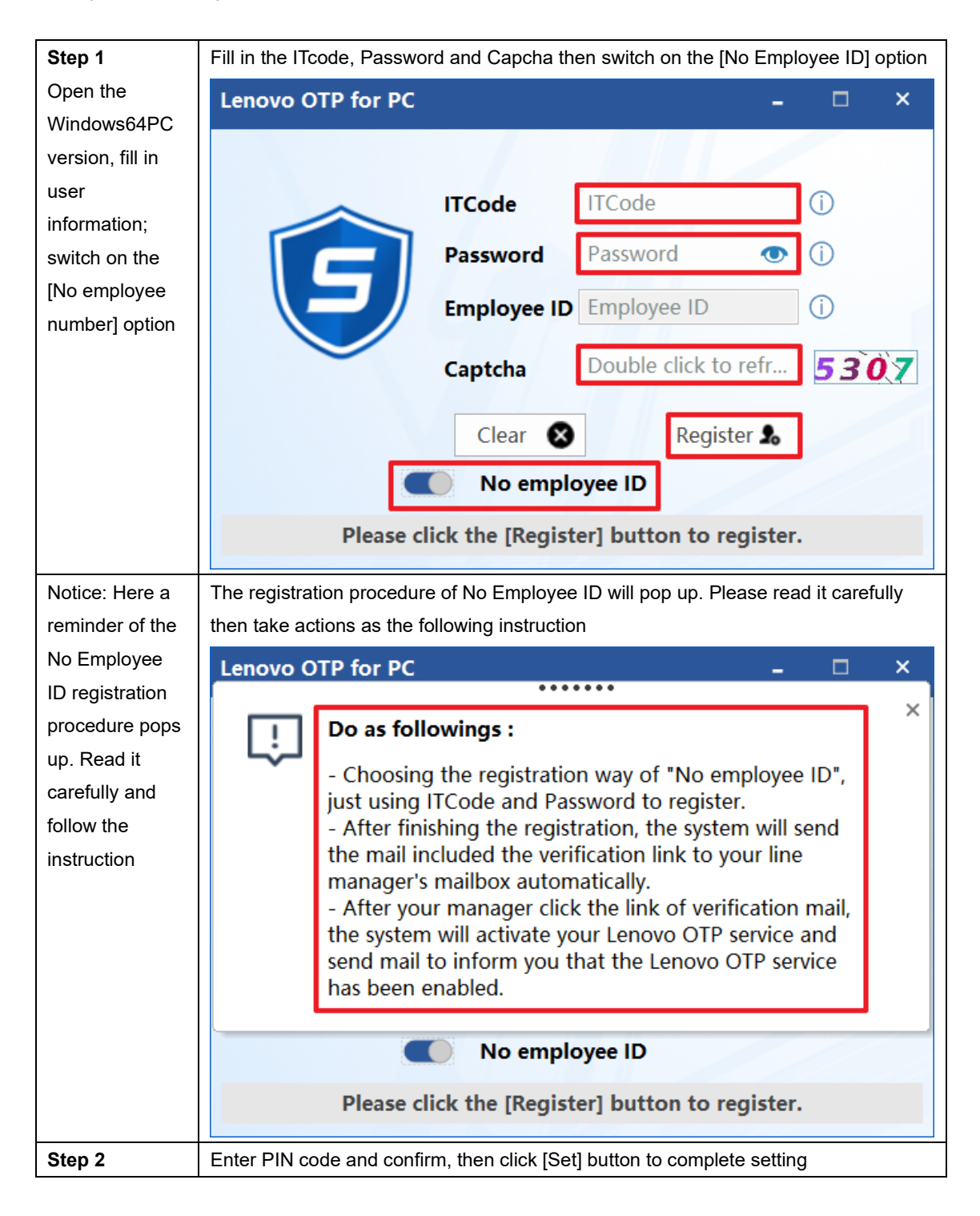

| Set PIN code                      | Lenovo OTP for PC – $\Box$ ×                                                                                                    |
|-----------------------------------|----------------------------------------------------------------------------------------------------|
|                                   | PIN ()                                                                                                    |
|                                   | Confirm Please enter  () () () () () () () () () () () () ()                                                                                                    |
|                                   | Please set a PIN to protect the program. You need to<br>input your PIN when restart. PIN must be 6 or above<br>Please click the [Set] button to SetPIN.                                                                        |
|                                   | These click the [set] button to set int.                                                                                                    |
| Step 3<br>Registration            | Click the [COPY] button, or use the Ctrl+C to copy the OTP code to the system<br>clipboard: lower part is the OTP code refresh timing progress bar                                                                             |
| completed once<br>PIN code is set | Lenovo OTP for PC – $\square$ ×                                                                                                    |
|                                   |                                                                                                    |
|                                   | 5 7 2 5 8 0 COPY                                                                                                    |
|                                   |                                                                                                    |
|                                   | Log Out                                                                                                    |
|                                   | ( <b>!!!</b> Note: the OTP code does not take into effect at this time. After user's manager follow the activation instructions sent by OTPAdmin@lenovo.com to activate user's account, the OTP code will be valid for login.) |